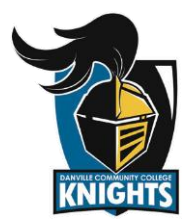

# HOW TO ORDER BOOKS ONLINE

#### www.bookstore.danville.edu

#### Welcome to the DCC Bookstore

- ► [Step 1] Click on "My Account" in the top right of screen
- ▶ [Step 2] For New Users, Click [Register Here]
- ▶ [Step 3] Click [Create Profile for Browsing and Shopping]
- ▶ [Step 4] Fill in Customer Registration Form and Submit Profile
- ▶ [Step 5] Place Cursor on Textbooks and Click "Find Textbooks"
- ► [Step 6] Select the correct "Term", "Department", and "Section/Instructor" for all courses Information for Step 6 can be found on your class schedule.
- ► [Step 7] Click "View Your Materials
- ► [Step 8] Select Preference of "New" or "Used" for all Required Materials and click "Add to Cart" for each item
- ▶ [Step 9] Once all items are added to cart click "Continue Checkout" to review your Shopping Cart
- ▶ [Step 10] Review Cart and click "Continue Checkout"

A box will pop-up in regard to changes in materials. Please select your preference and click "Continue". A second box will appear asking if you would like any changes in material to be "New" or "Used". Please select your preference and click "Continue".

- ▶ [Step 11] Review Shopping Cart once more and click "Payment Options"
- ▶ [Step 12] Select "Ship Order" , Review Shipping Address, and Click "Continue"
- ▶ [Step 13] Make sure "UPS" is selected for Shipping Method and click "Continue"
- ► [Step 14] Select your payment option of "Credit Card" or "Finacial Aid", Fill in all other information and submit payment.

PLEASE NOTE: If you select Financial Aid, enter your Student ID where it says "Account Number." Then click the verification box before submitting. As a reminder, Financial Aid is not always available and you will be contacted if needed to provide another form of payment.

▶ [Step 15] Optional: Print Confirmation for your records

You will also receive a confirmation email. Please allow 24-48 hours for order to be processed.

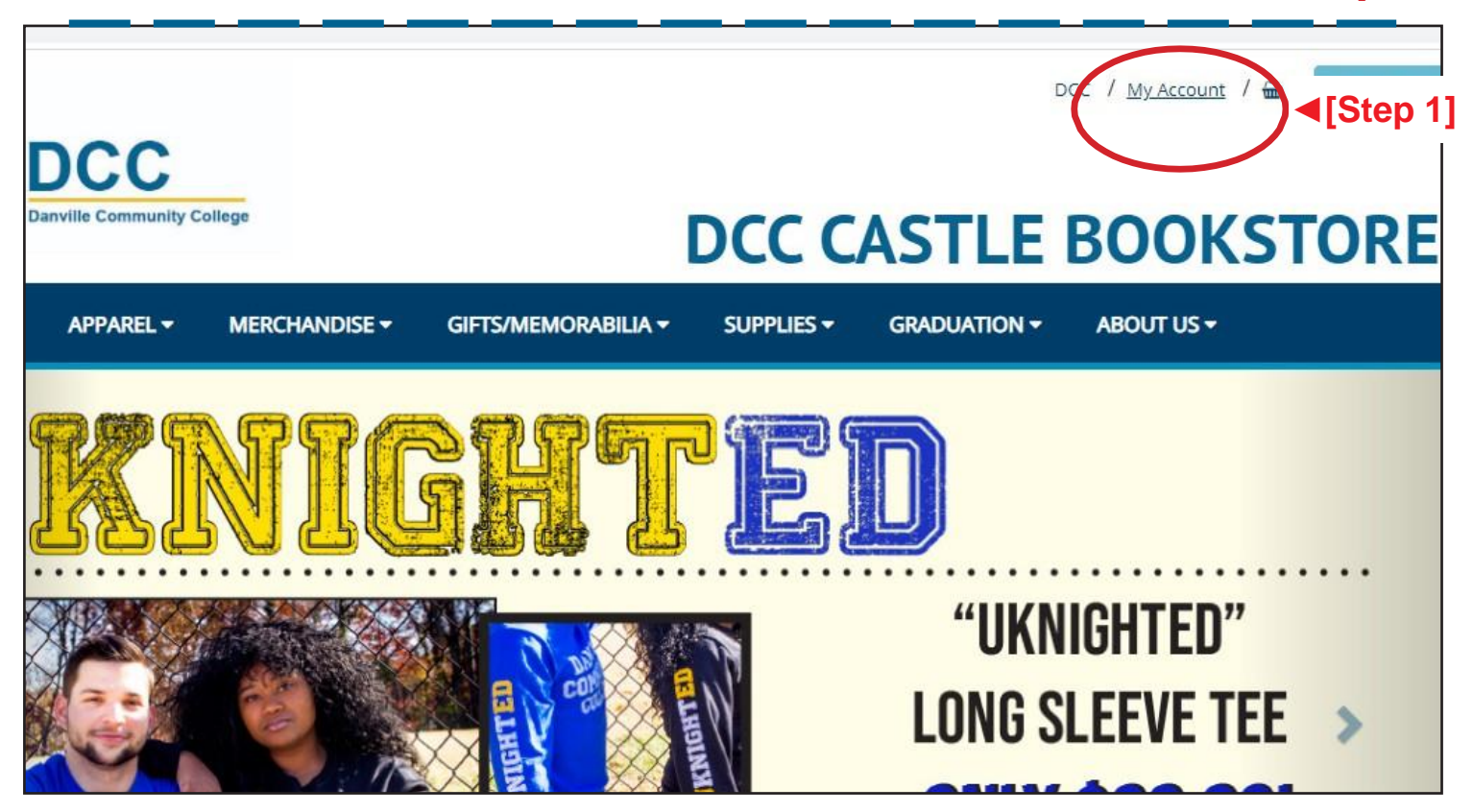

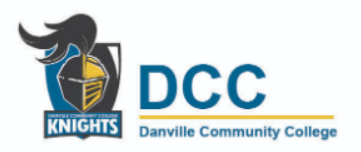

|             | TEXTBOOKS -                       | APPAREL - | MERCHANDISE - | GIFTS/MEMORABILIA -   | Supplies <del>-</del> | GRADUATION -    | ABOL     |
|-------------|-----------------------------------|-----------|---------------|-----------------------|-----------------------|-----------------|----------|
|             |                                   |           |               | Log I                 | n                     |                 |          |
|             | Email Address: *                  |           |               |                       |                       |                 |          |
|             | Password                          |           |               |                       |                       |                 |          |
|             | Forgot Your Pass<br>Register Here | word?     | 2]            |                       |                       |                 |          |
|             | Login                             | -         |               |                       |                       |                 |          |
|             |                                   |           |               | Please enter your log | in information.       |                 |          |
|             |                                   |           |               |                       |                       |                 |          |
|             |                                   |           |               |                       |                       | DLC / My Accoun | t / 1007 |
|             | 000                               |           |               |                       |                       |                 |          |
| NIGHTS Dany | ville Community College           |           |               |                       |                       | BOOL            | (01      |
|             |                                   |           |               |                       |                       |                 | S        |

| TEXTBOOKS - | APPAREL - | MERCHANDISE - | GIFTS/MEMORABILIA -    | SUPPLIES - |             | ABOUT US - |  |
|-------------|-----------|---------------|------------------------|------------|-------------|------------|--|
| ILA DOORD   |           | MERCIPANDISE  | Cil Tormenior vibier v | JOITELL    | GIVIDOATION | 1000100    |  |

## Select Registration Type

| lake a Selection:                    |              |  |
|--------------------------------------|--------------|--|
| reate profile for Browsing and Shopp | ing [Step 3] |  |

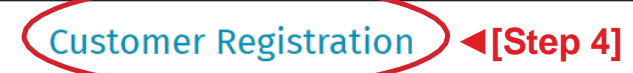

| Email Address *                                                             | Password *         |  |
|-----------------------------------------------------------------------------|--------------------|--|
| Confirm Email Address *                                                     | Confirm Password * |  |
|                                                                             |                    |  |
|                                                                             |                    |  |
| ling Address                                                                |                    |  |
| ling Address                                                                |                    |  |
| l <mark>ing Address</mark><br>Residential Address? <b>O Yes</b> O <b>No</b> |                    |  |
| ling Address<br>Residential Address? <b>Yes</b> No<br>First Name *          | Mi City *          |  |
| ling Address<br>Residential Address?  Yes No First Name *                   | Mi City *          |  |

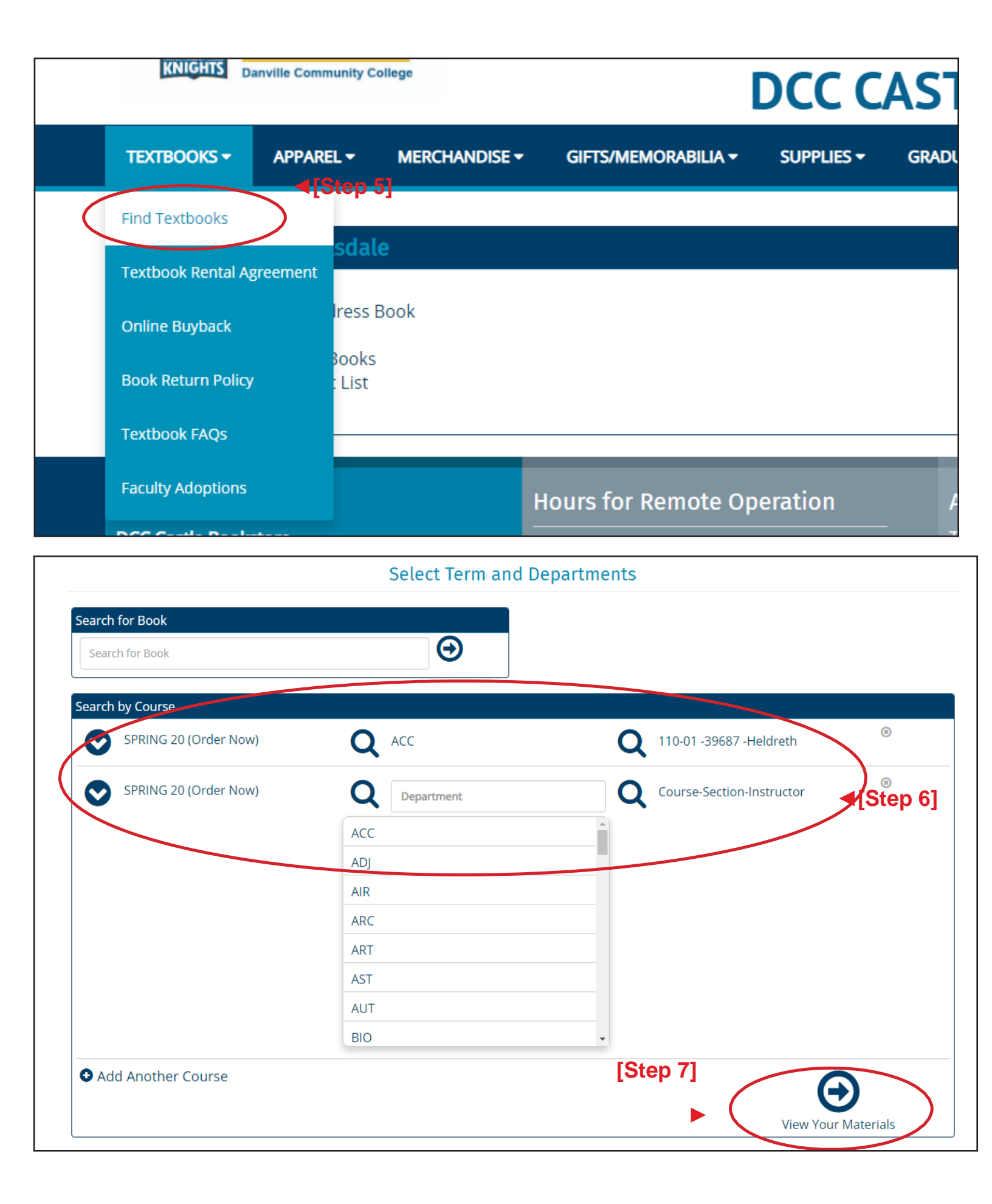

| Term: SPRING 20   N                                                                                                    | ame: ACC 110-01   Section: 39687   Instructor: Heldreth   Course ID: 3968<br>REQUIRED<br>COMPUTER ACCT.W/SAGE 502019 | 7   Location:              |
|----------------------------------------------------------------------------------------------------|----------------------------------------------------------------------------------------------------|----------------------------|
| And the second second s | Author: YACHT<br>Published Date: 2020<br>ISBN: 9781259917011<br>Publisher: MCG                                       | Add to Cart                |
|                                                                                                    | Book Notes:                                                                                                    |                            |
|                                                                                                    | Summary                                                                                                    |                            |
|                                                                                                    |                                                                                                    | [Step 9] Continue Checkout |
|                                                                                                    |                                                                                                    |                            |

| Shoppi                                                                                                    | ing Cart                                                                              |        |
|----------------------------------------------------------------------------------------------------|---------------------------------------------------------------------------------------|--------|
| Return to Previous Page                                                                                                 | Continue Shopping Continue Checkou                                                    | ut     |
| Item Count: 1<br>Cart Total: \$164.00                                                                                   | [Step 10]                                                                             |        |
|                                                                                                    |                                                                                       |        |
| Courses                                                                                                    |                                                                                       |        |
| SPRING 20 ACC 110-01   SECTION 39687   INSTRUCTOR Heldreth                                                              | QTY Price G                                                                           | 9      |
| COMPUTER ACCT.W/SAGE 502019<br>AUTHOR: YACHT                                                                            | 1 \$164.00 USED                                                                       | 8      |
| ISBN: 9781259917011                                                                                                    |                                                                                       |        |
|                                                                                                    | RC                                                                                    |        |
| In the event the instructor changes the materials for your course, how would you like us to update your order? <b>9</b> |                                                                                       |        |
| Add Only Required                                                                                                    |                                                                                       |        |
| <ul> <li>Add All Materials</li> <li>Do Not Add To Order</li> </ul>                                                      | <pre>[Step 10]</pre>                                                                  |        |
|                                                                                                    |                                                                                       |        |
| Shopping care                                                                                                    | Back                                                                                  |        |
|                                                                                                    |                                                                                       | 9      |
| If we survey you pre-                                                                                                   | ubstitute or add course materials to your order, what condition woo<br>efer? <b>9</b> | hd     |
| Select C                                                                                                    | One:                                                                                  |        |
| ● NEW<br>● USED                                                                                                    | D                                                                                     |        |
|                                                                                                    |                                                                                       | $\leq$ |
|                                                                                                    | Continue Back                                                                         | k      |
|                                                                                                    | <pre>Shopping curv</pre> Step 10                                                      | 0]     |

| Return to Previous Page                                          | Shopping Cart                                                    | Continue Sł                    | hopping Payment O | ptions |
|------------------------------------------------------------------|------------------------------------------------------------------|--------------------------------|-------------------|--------|
| ltem Count: 1<br>Cart Total: \$164.00                            |                                                                  | [Step 1                        | 1]                |        |
| Courses                                                          |                                                                  |                                |                   |        |
| SPRING 20 ACC 110-01   SECTIC<br>Preferences:<br>Substitute: N/A | N 39687   INSTRUCTOR Heldreth<br>Update Order: ADD ALL MATERIALS | Update Preference: USED<br>QTY | Price             | 8      |
| COMPUTER ACCT.W<br>AUTHOR: YACHT<br>ISBN: 9781259917011          | I/SAGE 502019                                                    | 1                              | \$164.00 USED     | ۲      |

Substitute : N/A

|                                                                  | Checkout                                                                                         | t                                                      |                                                                                              |
|------------------------------------------------------------------|--------------------------------------------------------------------------------------------------|--------------------------------------------------------|----------------------------------------------------------------------------------------------|
| 1. Select Address                                                | 2. Shipping Metho                                                                                | od 3. I                                                | Payment Options                                                                              |
| How would you<br>Pic<br>There may be some differences in availab | L like to receive your<br>kup Order Ship Order<br>le payment options based on the<br>your order. | order?<br>I[Step 12]<br>e selection for how to receive | Your Order<br>(Estimates)<br>Number Of Items:<br>Course Materials:<br>Shipping:<br>Handling: |
|                                                                  | 1. Select Address                                                                                | Checkout<br>2. Shipping Method                         | 3. Payment Options                                                                           |
| Choos<br>Show Sh<br>UPS est.                                     | se Shipping Method<br>ipping Policy<br>\$13.00                                                   |                                                        | Your Order<br>(Estimates)<br>Number Of Items:<br>Course Materials:                           |

Continue

Shipping: Handling: Total Before Tax: Estimated Taxes:

### Checkout

|                                                                                                    | 1. Select Address                                                                                                    | 2. Shipping Method                | 3. Pa                     | yment Options                                                                                                    |
|----------------------------------------------------------------------------------------------------|----------------------------------------------------------------------------------------------------|-----------------------------------|---------------------------|----------------------------------------------------------------------------------------------------|
| Payment Information<br>Choose Paymon<br>Financial Aid<br>6243828<br>By checking the<br>3rd Party sponse<br>Order Comment | ation<br>It Option<br>[Step 14]<br>his verification box I authorize the use of n<br>of funds to pay for my required books. | ny available Student Financial Ai | id, Scholarship, or other | Your Order<br>Number Of Items<br>Course Materials<br>Shipping:<br>Handling:<br>Total Before Tax:<br>Estimated Taxes:<br>Grand Total:<br>Submit Payment |
| Review Cart<br>COMP<br>SPRIN<br>Used                                                                                     | Edit Cart<br>PUTER ACCT.W/SAGE 502019<br>IG 20 ACC 110-01 39687 39687<br>Only                                              | <b>QTY:</b> 1                     | \$164.00                  | Need Help                                                                                                    |
| Submit Payment                                                                                                    |                                                                                                    | Grand Total:                      | : \$177.00                |                                                                                                    |

Hours for Remote Operation

About Us

| COMPUTER ACCT.W/SAGE 502019                                                                                  | 9781259917011                  | Used Oply                                             | 1                              | \$164.00  |
|----------------------------------------------------------------------------------------------------|--------------------------------|-------------------------------------------------------|--------------------------------|-----------|
| SPRING 20 ACC 110-01   SECTION: 30<br>DCC Bookstore<br>Author                                                | 9687   Location:   IN:<br>ISBN | STRUCTOR: Heldreth   UPDATE ACTION:   CO              | URSE ID: 39687<br>QTY          | Sub-Total |
| Course Materials                                                                                             |                                |                                                       |                                |           |
| Ship To: Briana Barksdale 118 Winfiel<br>Method: UPS<br>Shipping Charge: \$10.00<br>Shipping Totals: \$10.00 | d Place, Danville VA 24!       | 541-                                                  |                                |           |
| Shipping Details                                                                                             |                                |                                                       |                                |           |
| * = Items Not included In the current                                                                        | promotion.                     |                                                       |                                |           |
|                                                                                                    |                                | Total Before Tax:<br>Estimated Taxes:<br>Grand Total: | \$177.00<br>\$0.00<br>\$177.00 |           |
| Number Of Items:<br>Course Material Total:                                                                   | 1<br>\$164.00                  | Shipping:<br>Handling:                                | \$10.00<br>\$3.00              |           |
| Payment Information                                                                                          |                                |                                                       | Print Co                       |           |
|                                                                                                    | Yo                             | ur Order Number Is 4451                               |                                |           |
|                                                                                                    | THC.                           |                                                       |                                |           |
|                                                                                                    | Tha                            | nk You For Your Order!                                |                                |           |

Contact